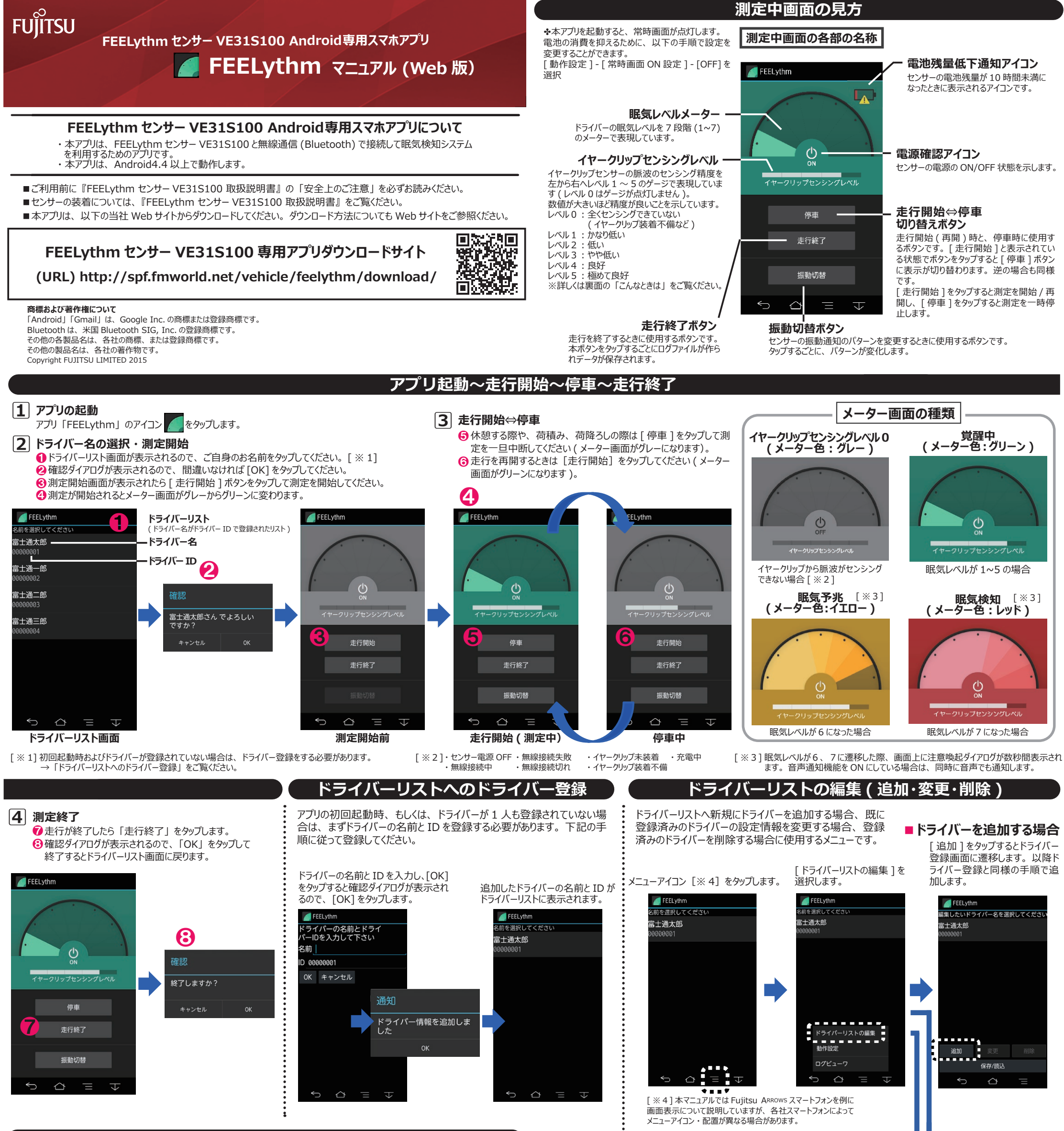

ドライバーを削除する場合

登録してある全ドライバーのデータ[※6]をスマートフォンの本体[内蔵ストレージ]もしくは[SDカード]に[保存]/[読 込 ] ができます。複数のスマートフォンに同じデータを展開して使用することが可能です。保存したドライバーリストのデータ を別のスマートフォンの同フォルダに、ファイルマネージャーアプリなどでコピーしたのち[読込]によりアプリに取り込みます。

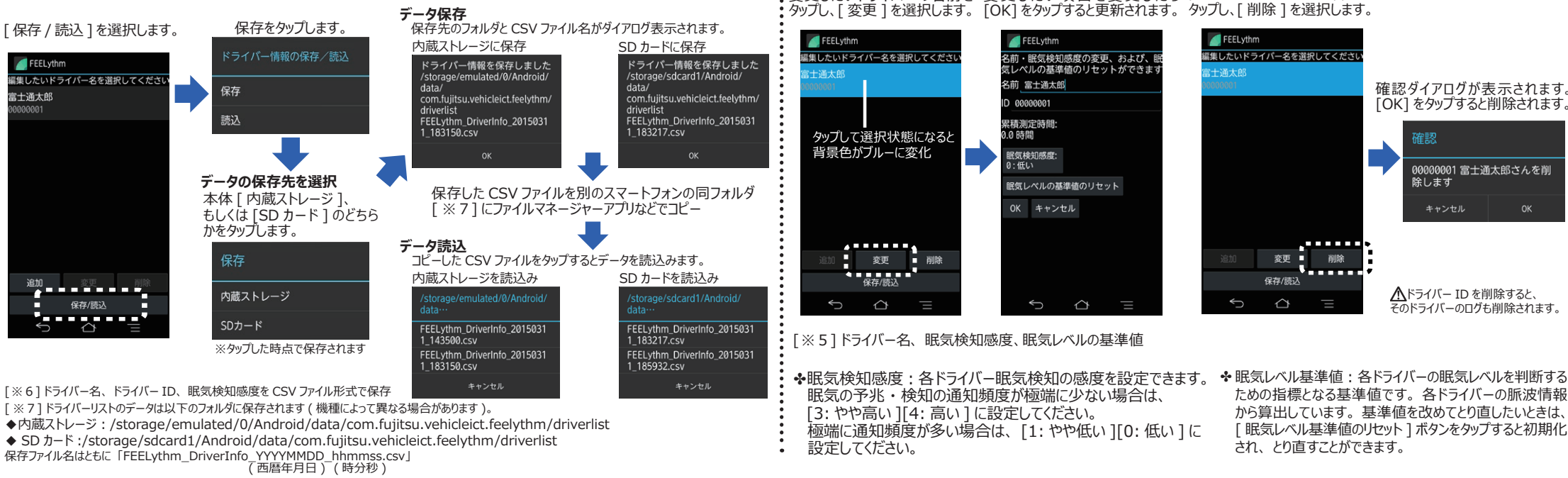

## 変更したいドライバーの名前を 変更したい項目を変更したら 削除したいドライバーの名前を タップし、[変更]を選択します。[OK]をタップすると更新されます。タップし、[削除]を選択します。 編集したいドライバー名を選択してくださ 確認ダイアログが表示されます。 [OK] をタップすると削除されます。 00000001 富士通太郎さんを削 除します 変更削除

保存/読込

 $\bigtriangleup$ 

▲ドライバー ID を削除すると、 そのドライバーのログも削除されます。

ための指標となる基準値です。各ドライバーの脈波情報 から算出しています。基準値を改めてとり直したいときは、 [眠気レベル基準値のリセット]ボタンをタップすると初期化 され、とり直すことができます。

ログの参照

参照したい日付を選択し、[OK]をタップします。

※3ヶ月前~本日までの範囲を指定できます。

. . . . . . . . . . . . . . . .

■ドライバーの情報 [※5]を変更する場合

### ログとして保存されている眠気レベルと時刻データを参照することができます。

メニューアイコンをタップし、 [ログビューワ]を選択します。

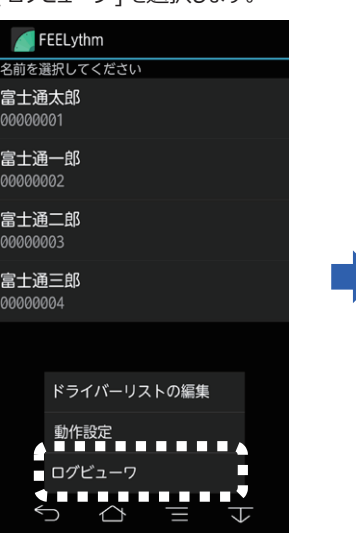

#### 参照したいドライバーをタップします。

식

FEELythm

00000001

富士通太郎

00000002

富士通一郎

0000003

富士通二郎 00000004

富十诵三郎

# FEELythm 2015年3月 8 9 10 11 12 13 14 ∽ $\bigtriangleup$ $\equiv$ $\forall$

参照したい時間帯をタップします。

ログが表示されます。

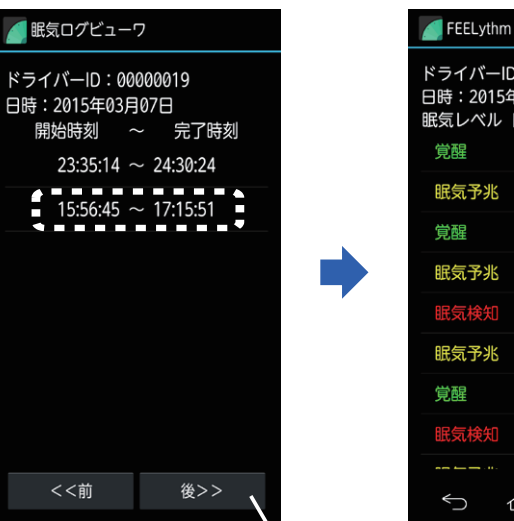

ドライバーID:00000019 日時:2015年03月07日 眠気レベル 開始時刻 ~ 完了時刻 15:56:46 ~ 16:02:49 覚醒 眠気予兆 16:02:49~16:03:05  $16:03:05 \sim 16:03:09$ 賞醒 16:03:09 ~ 16:03:12 眠氨予兆 眠気予兆 16:03:22~16:03:26 16:03:26 ~ 16:28:31 覚醒

前後の日付に移動できます。

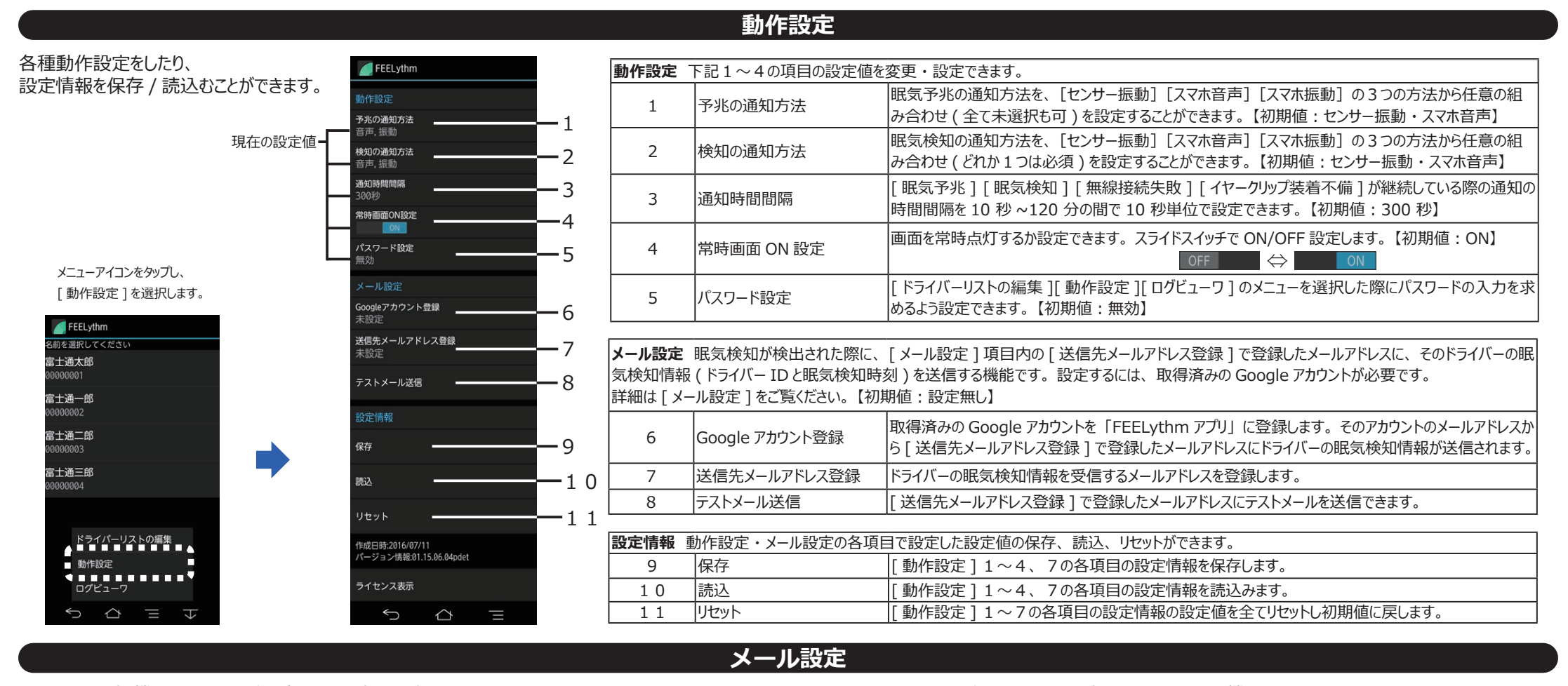

本メール通知機能は、ドライバーが眠気を検知した際、Google アカウントのGmailを利用して、任意のメールアドレスにドライバー IDと眠気検知時刻を送信する機能です。 ※本機能を設定をするには、Googleのアカウントが必要です。アカウントをお持ちでない場合は、Googleのアカウントを作成する必要があります ※送信元のメールアドレスとして Gmail 以外のメールアドレスを設定することはできません

#### ■ Google アカウント登録(送信元メールアドレスの登録)

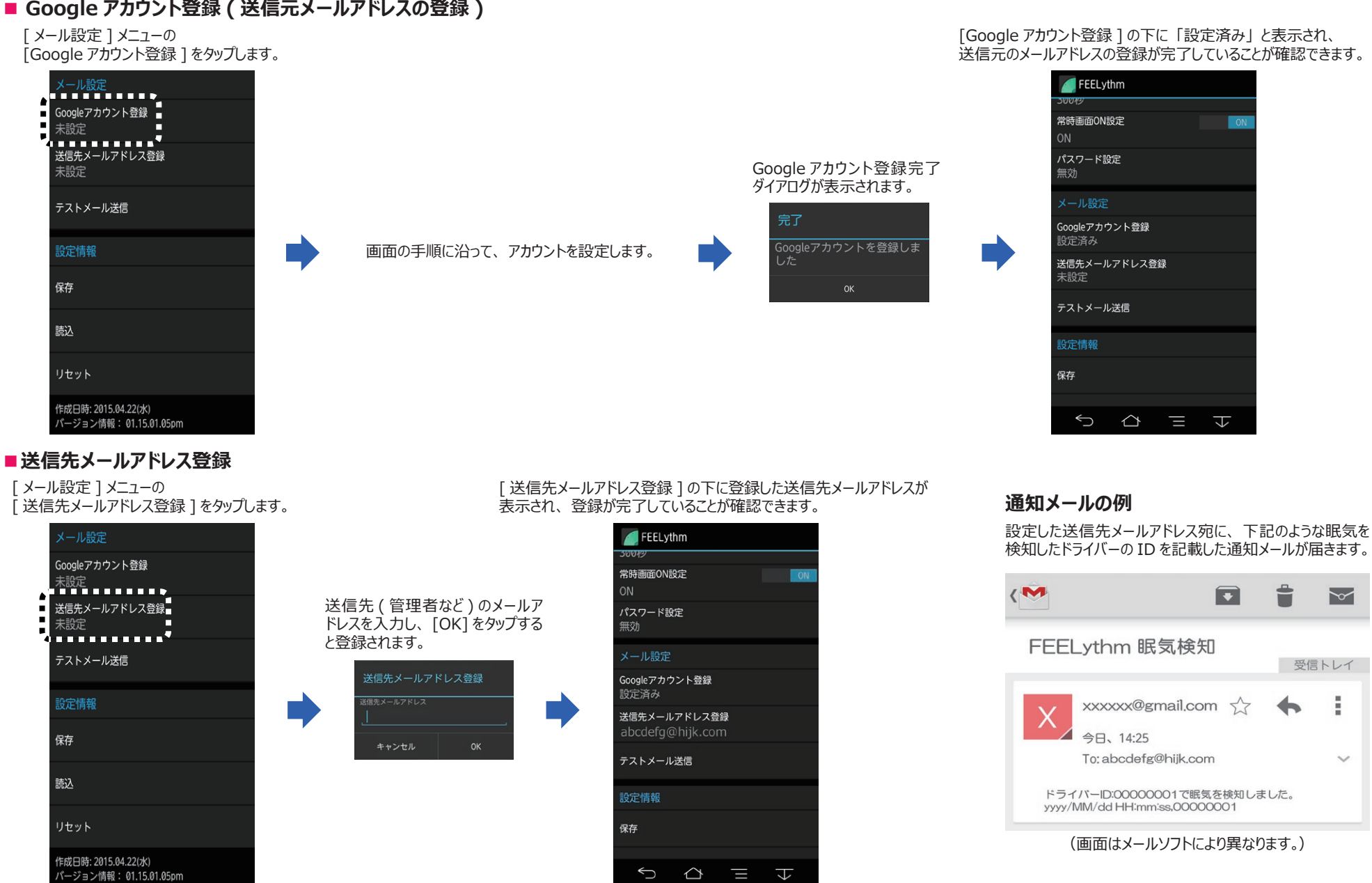

|                                                                                                    |                                                                                                    |                                                                                                    | 沒定情報の保仔 / 読込                                                                                                    |
|----------------------------------------------------------------------------------------------------|----------------------------------------------------------------------------------------------------|----------------------------------------------------------------------------------------------------|----------------------------------------------------------------------------------------------------|
| ■テストメールによる確認                                                                                                    | 設定した送信先メールアドレス宛に<br>下記のテストメールが届きます。                                                                                                    | 動作設定情報 [※8]をスマートフォンの<br>複数のスマートフォンに同じデータを展開し<br>ンの同フォルダ [※9] に、ファイルマネー                                                                                                    | D本体 [ 内蔵ストレージ ] もしくは [SD カード ] に [ 保存 ]/[ 読込 ] ができます。<br>して使用することが可能です。保存した動作設定情報のデータを別のスマートフォ<br>-ジャーアプリなどでコピーしたのち [ 読込 ] によりアプリに取り込みます。                                                                           |
| [ メール設定<br>[ テストメール送信] メニューの<br>[ テストメール送信に成功すると<br>下記のダイアログが表示されます。<br>メール設定<br>Googleアカウント登録<br>未設定<br>送信たメールアドレス登録<br>未設定<br>デストメール送信しまし<br>た。正常に受信できたかどう<br>か確認してください<br>oK<br>デストメール送信ができなかった場合、<br>対処法については「こんなときは」をご<br>読込<br>リセット<br>作成日時: 2015,04.22(水) | FECUJTANA (Constraint)<br>FEELythm テストメール<br>FEELythm テストメール                                                                                                    | [保存 / 読込]を選択します。<br>メール&定<br>Google7カウント登録<br>未設定<br>対応に開発<br>な存<br>な存                                                                                                    | ************************************                                                                                                    |
| 設定値のリセット<br>[動作設定]1~7の各項目の設定情報の設定値を<br>全てリセットし初期値に戻します。                                                                                                    | こんれ<br>■イヤークリップセンサーのセンシングレ<br>・レベル0(全くセンシングできていない<br>→正しい装着方法など、『FEEL                                                                                                    | SD カード:/storage/sdcard1/Android/dat<br>GD カード:/storage/sdcard1/Android/dat<br>保存ファイル名はともに「FEELythm_SettingInfo_YY)<br>(西暦<br>ベルが良好でない<br>ハ:イヤークリップ装着不備など)のとき<br>ythm センサー VE31S100 取扱説明書』 | a/com.fujitsu.vehicleict.feelythm/settinginfo<br>a/com.fujitsu.vehicleict.feelythm/settinginfo<br>YMMDD_hhmmss.csvJ<br>輝月日)(時分秒)<br>■ イヤークリップ装着不備時の音声通知頻度について<br>・測定中にイヤークリップ装着不備の状態になった場合の音声通知は、<br>通知時間間隔設定に従います。 |
| 設定情報項目内の [ リセット ] をタップします。<br><mark>メール設定</mark><br>Googleアカウント登録<br>未設定<br>送信先メールアドレス登録<br>未設定<br>GOK]をタップすると動作設定項目<br>の設定値を全て初期値に戻します                                                                                                    | のイヤークリップ装着に関する注意事項をご覧ください。<br>・レベル 1(かなり低い)、レベル 2(低い)、レベル 3(やや低い)のとき<br>→運転中の車両の揺れ、ドライバーの体の揺れ、などの振動が<br>センシングに影響している可能性があります。<br>振動を抑えた状態ではセンシングが改善される場合があります。<br>また、イヤークリップセンサーのケーブルが何かと接触している場合も<br>影響している可能性がありますので、ケーブルの状態を確認してください。 |                                                                                                    | ・測定開始前、停車中にイヤークリップ装着不備の状態になった場合の<br>音声通知は、1回のみです。                                                                                                    |
| テストメール送信 確認   設定情報 設定値を全てリセットします   保存 いいえ                                                                                                    | ■メール通知機能のテストメール送信<br>・スマホの電波状況が良くない可能性<br>電波の入りやすい場所で再度実施<br>・[メール設定]メニューの[Google<br>登録]が正しく登録されているか確                                                                                                    | 言ができない<br>Eがあります。<br>してください。<br>アカウント登録 ] と [ 送信先メールアドレス<br>認してください。                                                                                                    |                                                                                                    |
| 読込<br>リセット<br>作成日時: 2015.04.22(水)<br>パージョン情報: 01.15.01.05pm                                                                                                    | ■メール通知機能のメール法信かでる<br>・Gmailの保存容量が不足するとメ<br>Gmailアプリなどで不要なメールなど                                                                                                    | さない<br>ール送信できなくなります。<br>ごを削除してください。                                                                                                    | FEELythm (VE31S100)Android 専用スマホアプリ<br>FEELythm マニュアル (Web版)<br>発行日 2017 年 8 月 発行責任 富士通株式会社<br>〒 105-7123 東京都港区東新橋 1-5-2 汐留シティセンター<br>・このマニュアルの内容は、改善のため事前連絡なしに変更することがあります。<br>・このマニュアルに記載されたデータの使用に起因する第三者の特許権および  |

その他の権利の侵害については、当社はその責を負いません。 ・無断転載を禁じます。